Université de Picardie Jules Verne Informatique – Master CCM INSSET – Saint-Quentin

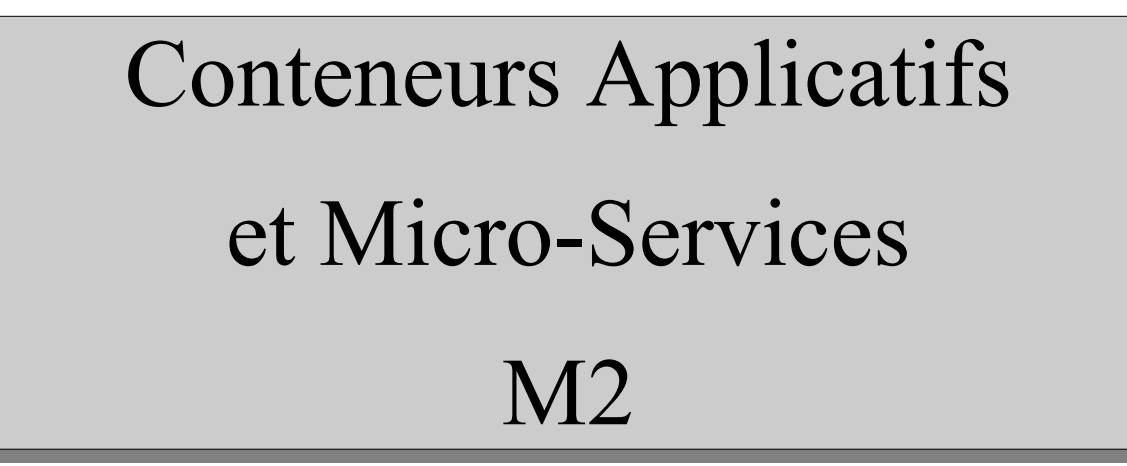

C. Drocourt

cyril.drocourt@u-picardie.fr

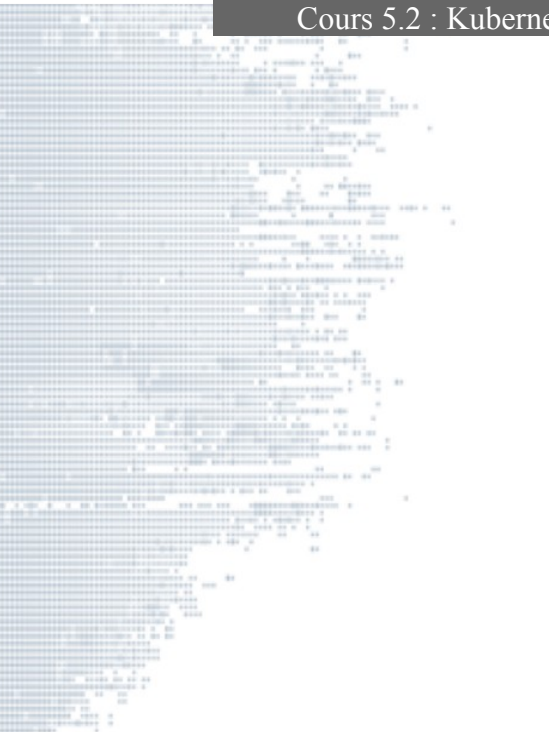

Page 2

V2023.2

## **Cours 5.2 : Kubernetes – Les pods**

V2023.2

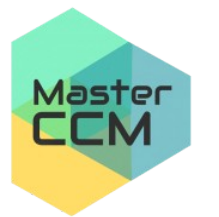

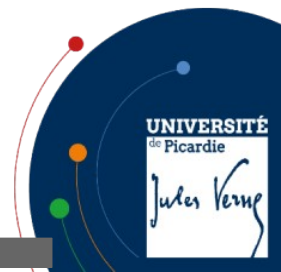

C. Drocourt

#### Page 3

#### Table des matières

| Cours 5.2 : Kubernetes – Les pods | 2  |
|-----------------------------------|----|
| 1 - Lister les Pod                | 4  |
| 2 - Créer un pod                  | 5  |
| 3 - Fichier de description        | 9  |
| 4 - Variables d'environnement     | 11 |
| 5 - Credential                    |    |

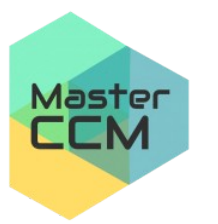

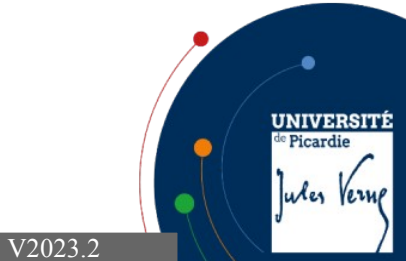

### 1 - Lister les Pod

On peut consulter la liste des Pods qui doit être vide :

#### root@maitre:~# kubectl get pods No resources found.

La commande n'affiche que les « pods » contenus dans le « namespace » par

défaut, pour afficher tous les « pods » :

| root@maitre | :~# kubectl get podsall-na       | amespa | aces    |          |         |
|-------------|----------------------------------|--------|---------|----------|---------|
| NAMESPACE   | NAME                             | READY  | STATUS  | RESTARTS | AGE     |
| kube-system | coredns-576cbf47c7-csd87         | 1/1    | Running | Θ        | 45m     |
| kube-system | coredns-576cbf47c7-rvjt2         | 1/1    | Running | 0        | 45m     |
| kube-system | etcd-lemaitre                    | 1/1    | Running | 0        | 45m     |
| kube-system | kube-apiserver-lemaitre          | 1/1    | Running | 0        | 45m     |
| kube-system | kube-controller-manager-lemaitre | 1/1    | Running | 1        | 45m     |
| kube-system | kube-flannel-ds-amd64-nvpmt      | 1/1    | Running | 0        | 16m     |
| kube-system | kube-flannel-ds-amd64-q5bb7      | 1/1    | Running | 0        | 29m     |
| kube-system | kube-flannel-ds-amd64-rdjq4      | 1/1    | Running | 0        | 37m     |
| kube-system | kube-flannel-ds-kjlb4            | 1/1    | Running | 0        | 16m     |
| kube-system | kube-flannel-ds-kxqdk            | 1/1    | Running | 0        | 37m     |
| kube-system | kube-flannel-ds-r8s7j            | 1/1    | Running | 0        | 29m     |
| kube-system | kube-proxy-2lrz5                 | 1/1    | Running | 0        | 45m 🥠   |
| kube-system | kube-proxy-nlhjg                 | 1/1    | Running | 0        | 16m     |
| kube-system | kube-proxy-ztqcj                 | 1/1    | Running | 0        | 29m /   |
| kube-system | kube-scheduler-lemaitre          | 1/1    | Running | 1        | 44m / ( |

UNIVERSITÉ

ules Verne

de Picardie

2 - Créer un pod

Il est possible de déployer directement une image sur la ligne de commande :

root@maitre:~# kubectl run my-nginx --image nginx --restart Never

On peut exécuter des commandes dans le conteneur :

root@maitre:~# kubectl exec my-nginx -- ls

Il est aussi possible de s'attacher au terminal comme avec docker si l'on souhaite exécuter un Shel lpar exemple :

root@maitre:~# kubectl exec -it my-nginx -- bash

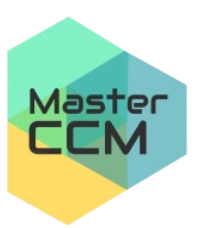

C. Drocourt

Il faudra simplement sortir avec « exit ».

Page 5

V2023.2

On vérifie maintenant les pods :

| NAMEREADYSTATUSRESTARTSAGEmy-nginx1/1Running012s | root@maitre:~# k | <pre>kubectl get</pre> | pod   |         |          |     |
|--------------------------------------------------|------------------|------------------------|-------|---------|----------|-----|
| my-nginx 1/1 Running 0 12s                       | NAME             |                        | READY | STATUS  | RESTARTS | AGE |
|                                                  | my-nginx         |                        | 1/1   | Running | 0        | 12s |

Page 6

V2023.2

UNIVERSITÉ

Jules Verne

<sup>e</sup> Picardie

Pour obtenir plus d'informations, on ajoute l'option « -o wide » :

| root@mai | tre:~# | kubectl | get pod · | -o wi | ide        |      |  |
|----------|--------|---------|-----------|-------|------------|------|--|
| NAME     | READY  | STATUS  | RESTARTS  | AGE   | IP         | NODE |  |
| my-nginx | 1/1    | Running | Θ         | 19s   | 10.244.1.7 | kb2  |  |

Pour obtenir les « logs » d'un pod :

```
root@maitre:~# kubectl logs my-nginx
```

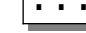

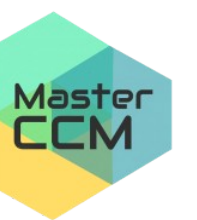

On peut directement tester une connexion réseau :

```
root@maitre:~# curl -i 10.244.1.7
HTTP/1.1 200 OK
Server: nginx/1.17.6
Date: Thu, 21 Nov 2019 06:16:50 GMT
Content-Type: text/html
Content-Length: 612
Last-Modified: Tue, 19 Nov 2019 12:50:08 GMT
Connection: keep-alive
ETag: "5dd3e500-264"
Accept-Ranges: bytes
<!DOCTYPE html>
<html>
<head>
<title>Welcome to nginx!</title>
. . .
<em>Thank you for using nginx.</em>
</body>
</html>
```

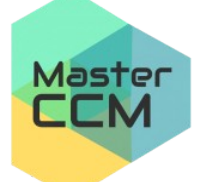

C. Drocourt

UNIVERSITÉ

ules Verne

<sup>e</sup> Picardie

Page 7

Pour avoir des informations sur le pod :

|        | AND AND AND AND AND AND AND AND AND AND |                                                                                                    |
|--------|-----------------------------------------|----------------------------------------------------------------------------------------------------|
|        | root@maitre:~#                          | kubectl describe pod my-nginx                                                                      |
|        | Name:                                   |                                                                                                    |
|        | Namespace:                              | default                                                                                            |
|        | Priority:                               | 0                                                                                                  |
|        | Service Account:                        | default                                                                                            |
|        | Node:                                   | slave1/10.3.134.150                                                                                |
|        | Start Time:                             | Tue, 15 Nov 2021 08:25:52 +0000                                                                    |
|        | Labels:                                 | <none></none>                                                                                      |
|        | Annotations:                            | <none></none>                                                                                      |
|        | Status:                                 | Running                                                                                            |
|        | TP:                                     | 10.244.2.2                                                                                         |
|        | TPs                                     |                                                                                                    |
|        | TP: 10 244 2 2                          |                                                                                                    |
|        | Containers:                             |                                                                                                    |
|        | my painy:                               |                                                                                                    |
|        | Container TD.                           | containard.///fcoE/11/06cbEd2f62700E2fdc201270acc2/ac2a6                                           |
|        |                                         |                                                                                                    |
|        | Image:                                  | NGTUX<br>de alegan de (1 de manuel (mainece de 2000, dec 400, dec 402,275, f.20, d.7, c.5, 200, d. |
|        | Image ID:                               | docker.10/llbrary/ng1nx@sna250:d08d964023/5T39d/c6a209d                                            |
|        | Port:                                   | <none></none>                                                                                      |
|        | Host Port:                              | <none></none>                                                                                      |
|        | State:                                  | Running                                                                                            |
|        | Started:                                | Tue, 15 Nov 2022 08:25:59 +0000                                                                    |
|        | Ready:                                  | True                                                                                               |
|        | Restart Count                           | 0                                                                                                  |
|        | Environment:                            | <none></none>                                                                                      |
|        | Mounts:                                 |                                                                                                    |
| Master | /var/run/sec                            | crets/kubernetes.io/serviceaccount from kube-api-access-64pn9 (ro)                                 |
| CCM    |                                         |                                                                                                    |

Page 8

# 3 - Fichier de description

Il est plus pratique de passer par un fichier de description YAML qui :

• Peut débuter par les caractères « --- », qui ne sont pas nécessaires dans le cas d'une unique déclaration,

- Contient la version de l'API, ici v1 : apiVersion : v1,
- Un champ « kind » précisant le type d'objet, ici un **Pod** : kind: Pod

Chaque description d'élément d'un fichier YAML contient deux sections :

- metadata : Pour donner des informations comme un nom (name) ou des labels,
- spec : Comme « specification », pour décrire l'entité,

Il est possible de demander à Kubernetes de ne pas exécuter la commande mais d'afficher le fichier yaml correspondant :

| root@maitre:~# | kubectl | run | my-nginx | image | nginx | restart |
|----------------|---------|-----|----------|-------|-------|---------|
| Neverdry-run   | -o yaml |     |          |       |       |         |

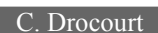

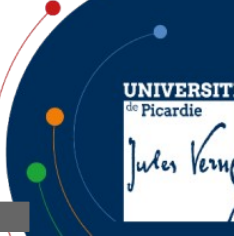

V2023.2

Nous pouvons maintenant supprimer le pod et vérifier ensuite :

```
root@maitre:~# kubectl delete pod my-nginx
pod "my-nginx" deleted
root@maitre:~# kubectl get pod -o wide
No resources found in default namespace.
```

On peut donc utiliser le fichier suivant :

```
apiVersion: v1
kind: Pod
metadata:
   name: my-nginx
spec:
   containers:
    image: nginx
    name: my-nginx
```

Et de l'appliquer à l'aide de la commande :

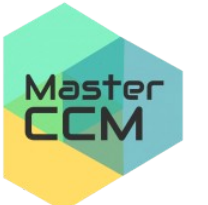

root@maitre:~# kubectl apply -f pod.yaml

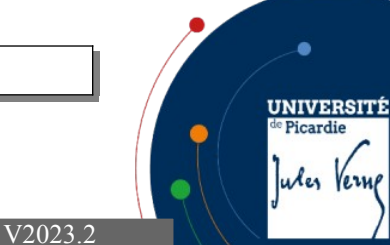

Page 10

Page 11

V2023.2

Pour ajouter les authentifications d'autorisation de téléchargement depuis le DockerHub :

apiVersion: v1
kind: Pod
metadata:
 name: my-nginx
spec:
 containers:
 image: nginx
 name: my-nginx
imagePullSecrets:
 - name: regcred

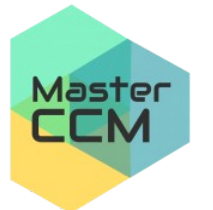

C. Drocourt

UNIVERSITÉ de Picardie Jules Verne

### 4 - Variables d'environnement

Il est possible de spécifier des variables d'environnement dans une sous-section « env » du container :

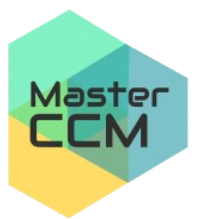

C. Drocourt

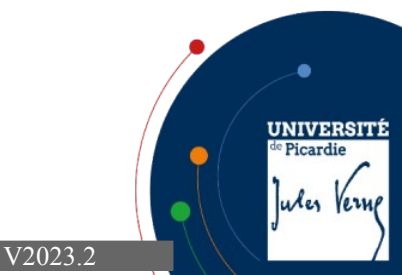

#### 5 - Credential

Pour utiliser un « credential » déclaré précédemment :

```
apiVersion: v1
kind: Pod
metadata:
   name: private-reg
spec:
   containers:
   - name: private-reg-container
   image: <your-private-image>
   imagePullSecrets:
    - name: regcred
```

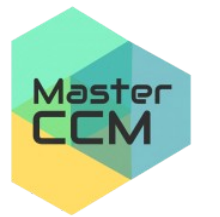

C. Drocourt

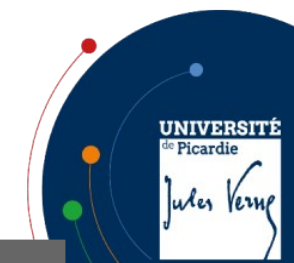

V2023.2